# myVTax Guide: How to Make an e-Payment on an Established Business Account

Businesses making retail sales in Vermont are required to make regular, timely payments of Business Tax, as well as any applicable Sales and Use Tax, Meals and Rooms Tax, and Withholding Tax. This guide explains how a business may make a payment by e-check using myVTax, Vermont's online tax portal.

If you do <u>not</u> have an established myVTax account and need help making an e-payment, please see the myVTax Guide: How to Make an e-Payment Without an Established myVTax Account.

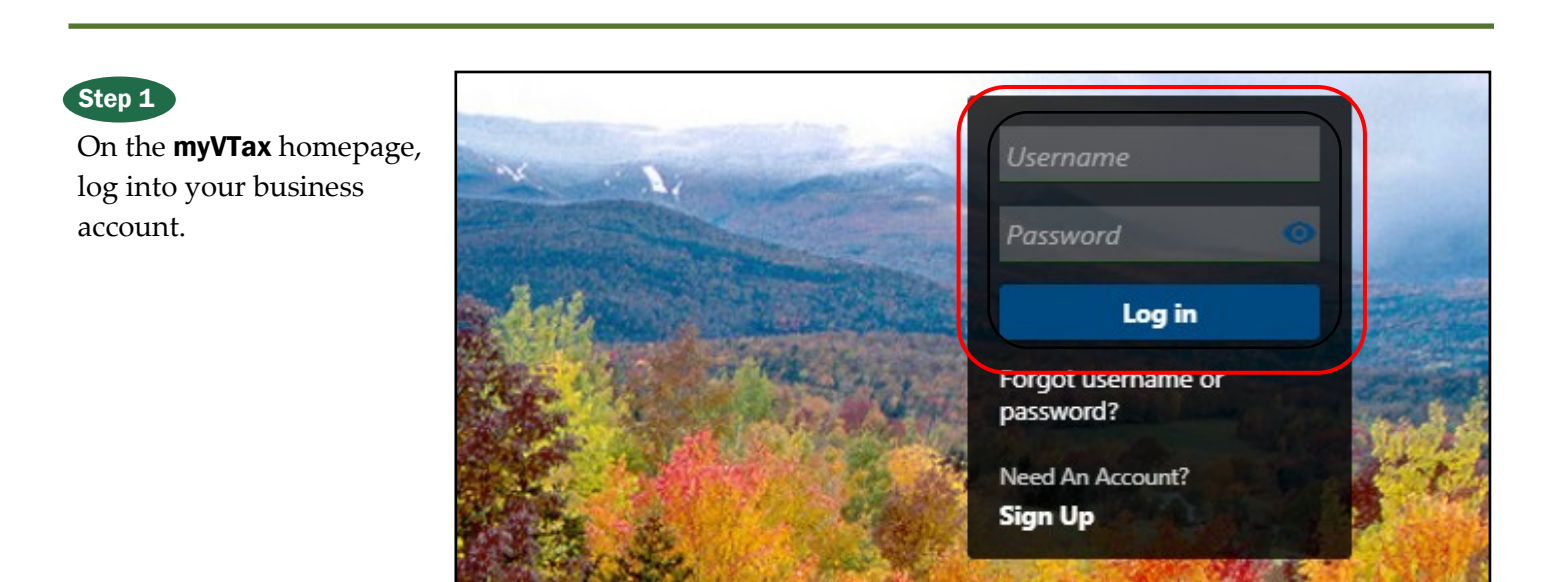

## Step 2

The next page shows your business information and lists the tax accounts associated with your business. Click **Make A Payment** for the tax account for which you are making a payment. Each tax account has its own payment.

Note: Do not make a lump-sum payment for multiple account types.

| Summary Action Center Settings I Want To |                                      |                                                                                                    |
|------------------------------------------|--------------------------------------|----------------------------------------------------------------------------------------------------|
| Sales and Use                            | Account<br>SUT-<br>Balance<br>\$0.00 | Make a Payment     Returns     File a Future Zero Dollar Return     Close Account                                 |
| Action Center Items 0                    | l Want To                            | <ul> <li>Add Another Location</li> <li>Update an Existing Location</li> <li>Manage Business Principals</li> </ul> |

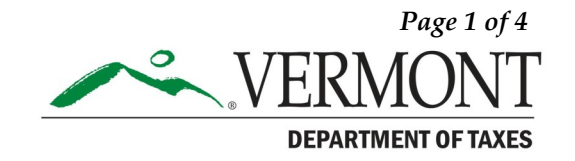

Rev. 11/2020 • Pub. GB-1208

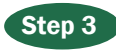

#### Select Pay by E-Check (ACH Debit).

| Dessing with ACH Credit?                                                                                 | Click Have for ACH Credit Instructions                                                                                                    |                              |
|----------------------------------------------------------------------------------------------------|----------------------------------------------------------------------------------------------------|------------------------------|
| raying with Act create                                                                                   |                                                                                                    |                              |
| Attention, taxpayers using ACH<br>you must notify your financial ins<br>subject to penalty and interest. | I Credit: Effective January 2, 2018, accounts for the Vermont Department of Taxes are with People's United Bank, N.A. If you pay your taxes through the new account and routing numbers (found in the instructions) at People's Bank before your next tax payment is due. Late payme | ough ACH Credi<br>nts may be |
| Pay by E-Check (ACH Debit                                                                                | ACH Debit, or E-Check payments, can be made electronically for free. You can schedule an ACH Debit Payment for today, or schedule i from your account at a future date.                                                                                                    | t to be debited              |
| Pay by Credit Card                                                                                       | Credit card payments will include a 3% fee to reimburse the state for fees the credit card company charges the State of Vermont. Credit                                                                                                    | it card payment              |

## Step 4

**Bank Account**: Enter and confirm that the information you have entered is correct. A penalty may be assessed if a payment made in error has to be reversed.

**Payment**: Select the **Payment Type** from the dropdown selection. Select the appropriate return period for the payment. (**Weekly payers**: if the payment being submitted covers a week that involves two months, you must make two separate payments to allocate the money to the appropriate month. See the **Example** below).

**9 Payment Date**: Enter the date you are submitting the payment. You may authorize payment on the current date or a future date. Enter the **Amount**, and then enter **Confirm Amount**. Once all fields have been completed and verified, click **Next**.

| Option                                    | Payment Type *   | A        |  |
|-------------------------------------------|------------------|----------|--|
| Default New                               | Required         | v<br>v   |  |
|                                           | Period           | Required |  |
| Domestic Bank Account                     |                  | ~        |  |
|                                           | Payment Date *   |          |  |
|                                           | 3 Required       |          |  |
| 123456789: 0987654321# #1002#             | Amount *         |          |  |
| Partie Number Assess Number Charle Number | Required         |          |  |
| Rounng Number Account Number Check Number | Confirm Amount * |          |  |
|                                           | Required         |          |  |
|                                           |                  |          |  |

#### Example:

Taxes were collected the week of Feb. 24 to March 2. The first payment for Feb. 24-28 goes under the period ending Feb. 28, and the second payment for March 1-2 goes under the period ending March 31. Enter one payment for the February period and one payment for the March period.

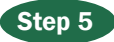

Read the <u>confirmation statement</u>. If the amount shown is correct, click **Submit** 1 to continue, or **Previous** 2 to go back to the **Payment Information** screen (Step 4).

You may click **Cancel 3** to cancel the entire payment and return to the **Home** screen (**Step 2**). If canceling, you will be prompted to be sure you want to cancel the request.

| ent                         |                                      |                                                  |                                             |              |        |
|-----------------------------|--------------------------------------|--------------------------------------------------|---------------------------------------------|--------------|--------|
| Payment Information         | Payment Confirmation                 |                                                  |                                             |              |        |
|                             |                                      |                                                  |                                             |              |        |
| nfirm Your Payme            | nt                                   |                                                  |                                             |              |        |
| icking the Submit button yo | u are authorizing the Vermont Depart | tment of Taxes to deduct a payment in the amount | t of \$100 from your bank account ending in | -            |        |
| ancel                       |                                      |                                                  | <                                           | Previous     | Submit |
| ancel 3                     |                                      |                                                  |                                             | Previou<br>2 | IS     |

### Step 6

After you click **Submit**, a pop-up window will appear, requiring you to enter your myVTax account password. Click **OK** when done.

| < Payment Sales and Use SUT-                                 | Oct-17-2020<br>Payment Date                                                                                                    |             |
|--------------------------------------------------------------|----------------------------------------------------------------------------------------------------|-------------|
| Payment                                                      | Confirmation ×                                                                                                    |             |
| Payment Information                                          | I hereby authorize the Vermont Department of Taxes to debit my bank account in the amount of <b>\$100.00</b> .<br>You are required to re-enter your password to confirm this request. Your password will act as your signature. |             |
| Confirm Your Payment By clicking the Submit button you are a | Password * Required                                                                                                    | ending in ' |
|                                                              | Cancel                                                                                                    |             |

#### Step 7

The **Confirmation** page provides the following:

Confirmation Number You will need the confirmation number if you contact the Department about this e-Payment.

- **2 Printable View** Click to print a copy for your records.
- **3 OK** Click to return to the **Home** screen for myVTax.

| Confirmatior                               | ı                                        |                                                                                                    |
|--------------------------------------------|------------------------------------------|----------------------------------------------------------------------------------------------------|
| Please review the pa<br>You may want to pr | ayment request i<br>int a copy for yo    | nformation below for your payment to the Vermont Department of Taxes.<br>ur records.                                                                    |
| Your payment reque                         | est confirmation                         | number is 1-463-818-752                                                                                                    |
| Paid For:                                  | Sales and Use                            |                                                                                                    |
| Filing Period:<br>Paid From:               | Sep-30-2019                              |                                                                                                    |
| Payment Amount:                            | \$100.00                                 |                                                                                                    |
| Payment Date:                              | Oct-17-2020                              |                                                                                                    |
| Submitted Date:                            | Oct-17-2020                              |                                                                                                    |
| This is only the payr                      | ment request. It i                       | is your responsibility to review your bank statement to confirm that this transaction was successful.                                                   |
| OOPS? If you want                          | to make a chang                          | e, it is not too late. Until a request has been processed, you can return to your account and cancel or change the request under the 'Submissions' tab. |
| Questions or conc                          | erns? Contact u                          | S:                                                                                                    |
| Vermont Departme                           | nt of Taxes                              | Call: (802) 828-6802                                                                                                    |
| 133 State Street                           | 33 State Street Or Email: myVTax Support |                                                                                                    |
| Montpelier, VT 056                         | 02-3667                                  |                                                                                                    |
| Click 'OK' to proce                        | ed.                                      |                                                                                                    |
|                                            |                                          |                                                                                                    |
|                                            |                                          |                                                                                                    |
| Pi                                         | rint                                     |                                                                                                    |
|                                            |                                          |                                                                                                    |
|                                            |                                          |                                                                                                    |
| (                                          | Ж                                        |                                                                                                    |
|                                            |                                          |                                                                                                    |

Changes or cancellations may be made to this e-Payment if it has not been processed by the Department, which occurs at 4:00 p.m. on business days.

To access your e-Payment again, log into your myVTax account. Go to the myVTax **Home** screen shown in **Step 2** and click the **I Want To** tab, then **Search Submissions**. For help, see the myVTax Guide: How to Cancel a Web Request.

#### **Our Contact Information**

Collections Section tax.collections@vermont.gov (802) 828-2518 tax.vermont.gov

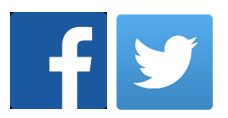